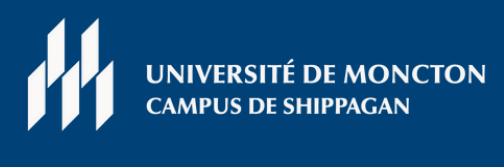

# IMPRESSION SANS FIL

Imprimez vos fichiers à partir de votre téléphone intelligent ou ordinateur portable

## Connectez-vous au réseau Wi-Fi "UMCS"

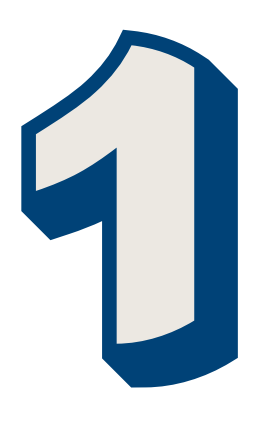

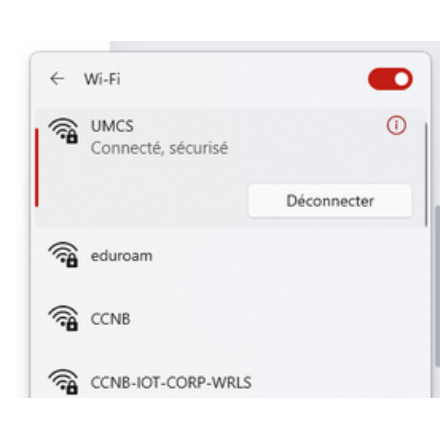

## Allez sur votre page Mon UMoncton

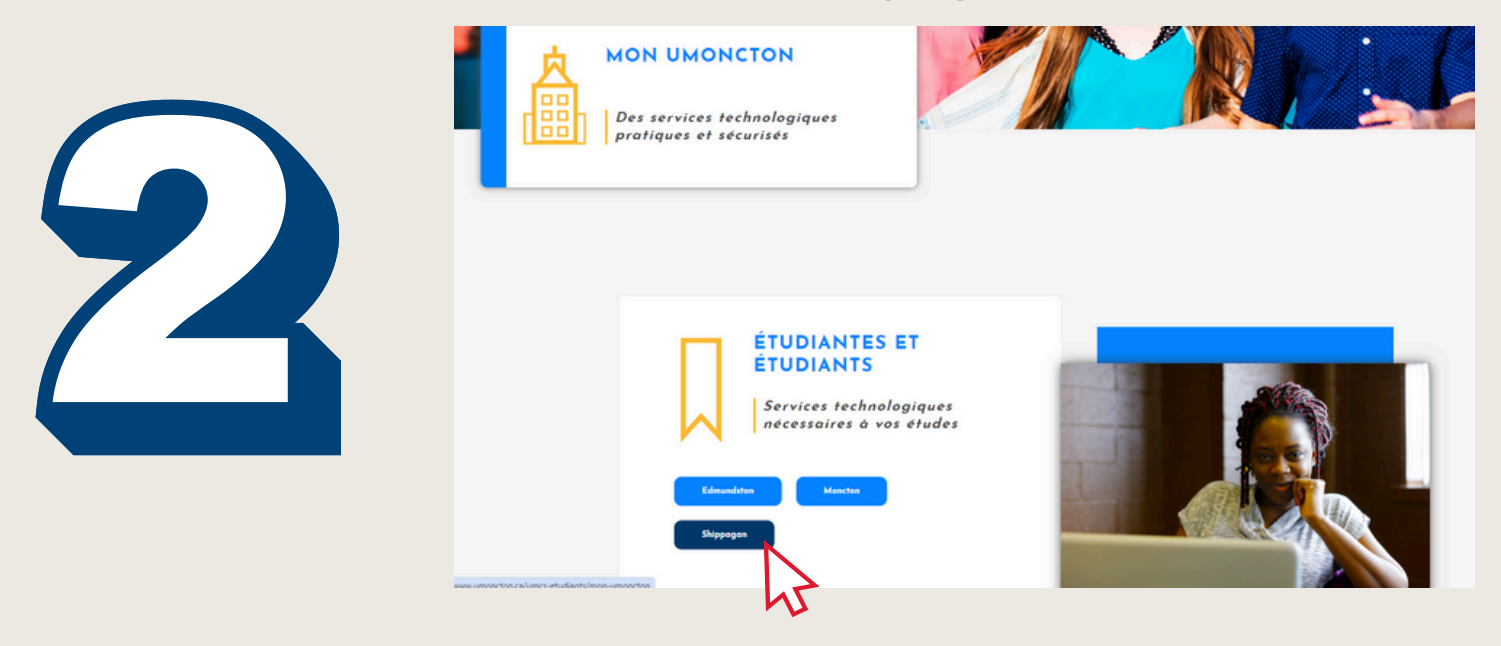

## Faites défiler jusqu'à la section "Impression mobile" et cliquez sur le bouton correspondant

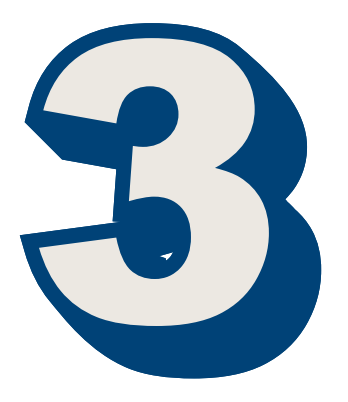

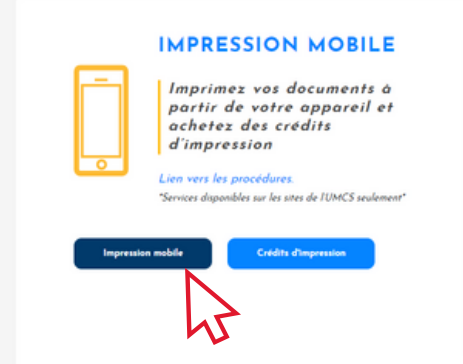

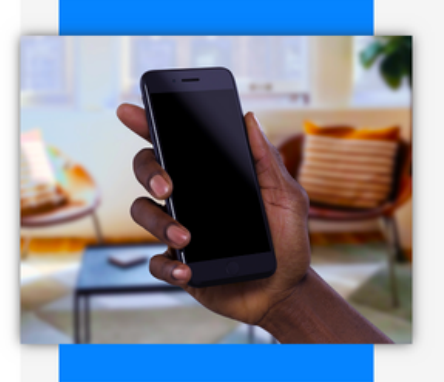

#### Connectez-vous avec votre nom d'utilisateur

| par exemple: eab1234                         | par exemple: eab1234 |  |
|----------------------------------------------|----------------------|--|
| UNIVERSITÉ DE MONCTON<br>CAMPUS DE SHIPPAGAN |                      |  |
| Nom d'utilisateur:                           |                      |  |
|                                              |                      |  |

## Suivez les instructions à l'écran

Sélectionnez l'imprimante de votre choix

| UNIVERSITÉ DE MONCTON<br>CAMPUS DE SHIPPAGAN                                                                                |                    |
|----------------------------------------------------------------------------------------------------|--------------------|
| Télécharger le fichier pour l'impression                                                                                    | Aide · Déconnexion |
| Éq<br>Choisir un Fichier<br>Choisir un fichier Aucun fichier choisi<br>Sélection de l'imprimante<br>(Please select printer) | uilibre De Compte: |
| Définir les Options 🕨                                                                                                    | Aperçu Imprimer    |
|                                                                                                    |                    |

**NOTE** : L'impression est par défaut en **noir et blanc et recto verso.** Si vous souhaitez imprimer en couleur ou sur une seule face, cliquez sur "Définir les options" et ajustez les paramètres

| Sélection de l'imprimante       |                                              |  |  |
|---------------------------------|----------------------------------------------|--|--|
| S_SBST_Biblio - Bibliotheque Sh | S_SBST_Biblio - Bibliotheque Shipaggan 🗸     |  |  |
| Définir les Options 🔻           |                                              |  |  |
| Taille du Papier:               | Letter 🗸                                     |  |  |
| Orientation:                    | Portrait 🗸                                   |  |  |
| Mode d'impression couleur:      | Nuances de gris                              |  |  |
| Copies:                         | 1                                            |  |  |
| Assemblées:                     |                                              |  |  |
| Pages:                          | <ul> <li>● Tous</li> <li>○ De: à:</li> </ul> |  |  |
| Options d'impression:           | Par défaut 🗸                                 |  |  |
|                                 | Aperçu Imprimer                              |  |  |
|                                 |                                              |  |  |